# Anleitung zum Erstellen Deines Kontos bei Young Living

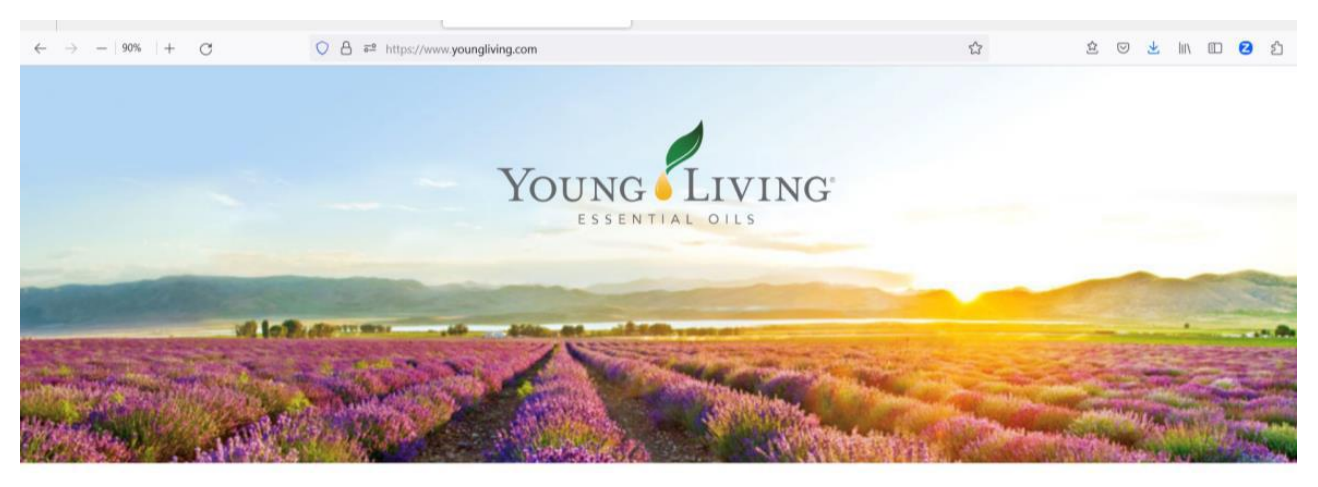

Welcome to Young Living. Please select your country below If you do not see your country listed, please click here.

| North America       | Latin America             | Europe             | Asia                                                                        | Oceania             |
|---------------------|---------------------------|--------------------|-----------------------------------------------------------------------------|---------------------|
| Canada (English)    | Ecuador (Spanish)         | Austria<br>Croatia | <ul> <li>日本面 (Japan)</li> <li>Japan (English)</li> <li>Sinnanore</li> </ul> | Australia (English) |
| Children (Crightin) | Contractional Contraction | Eleterat           | - de gapore                                                                 | African             |

# 1. Schritt:

Gehe auf <u>http://www.youngliving.com/</u> und wähle Dein Land aus.

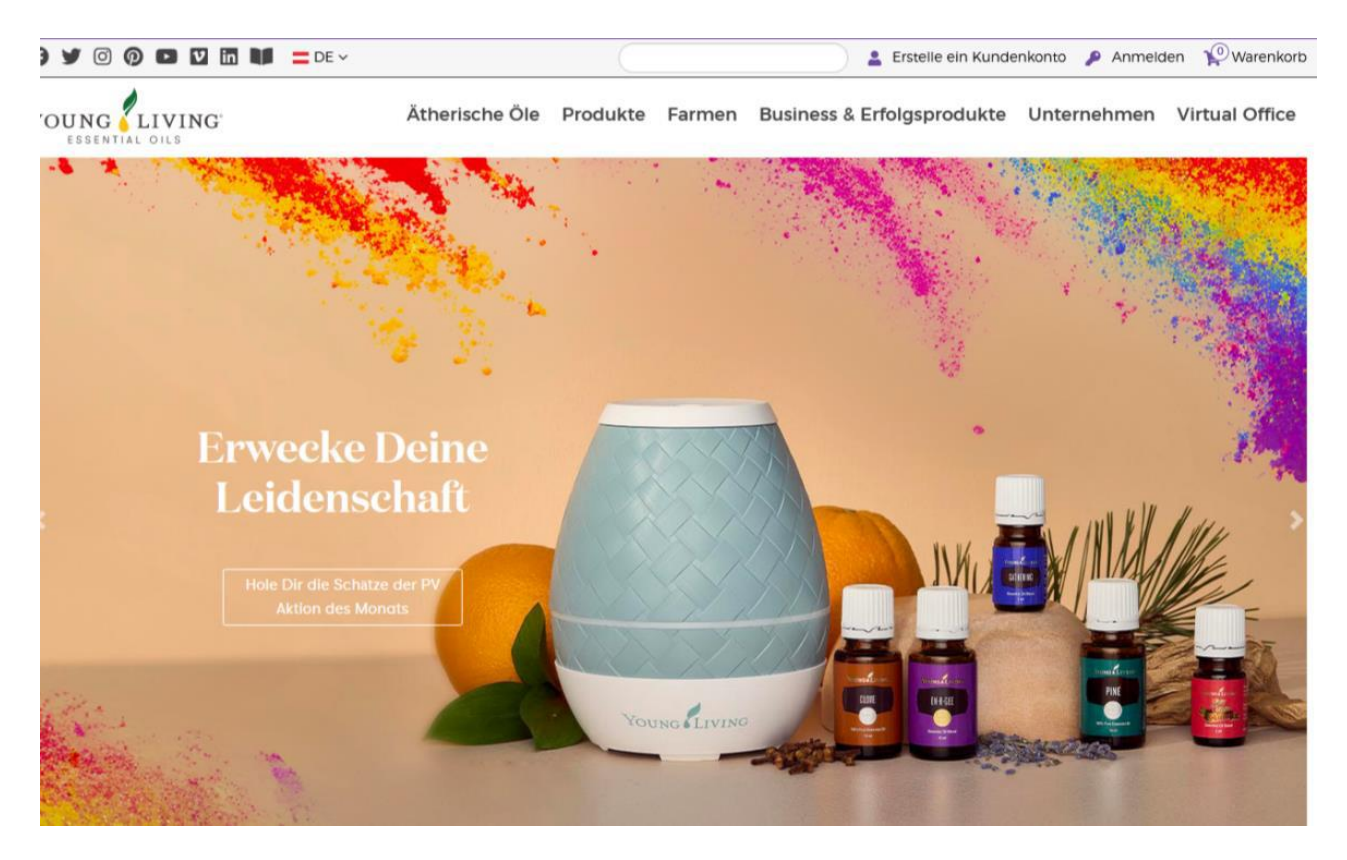

# 2. Schritt: Erstelle ein Konto

Klicke oben auf "Erstelle ein Kundenkonto". Damit erhältst Du die Möglichkeit, jeden Einkauf 24% günstiger zu tätigen als mit dem Button "Warenkorb".

## 3. Schritt: Persönliche Angaben

Gib Deine Daten ein. Name, Geburtsdaten, Adresse, Deine Telefonnummer (am besten Deine Mobiltelefonnummer – für Infos, wenn Dein Paket ankommt)

| Young Living                                             |                                  |                               |   |   |
|----------------------------------------------------------|----------------------------------|-------------------------------|---|---|
|                                                          | Brand Partr                      | nerschaft                     |   |   |
|                                                          | •                                |                               |   |   |
| <ul> <li>Persönliche Angaben</li> </ul>                  |                                  |                               |   |   |
| Vorname*                                                 | Nachname*                        |                               |   |   |
| Martina                                                  | Mustermann                       |                               |   |   |
| Geburtsdatum*                                            | •                                |                               |   |   |
| 1980 🗸 🗸                                                 | 1 - Januar                       | ~]                            | 1 | ~ |
| E-Mail-Adresse*                                          | E-Mail-Adresse bestätigen*       |                               |   |   |
| beste_email@gmx.at                                       | beste_email@gmx.at               |                               |   |   |
| Telefonnummer*                                           |                                  |                               |   |   |
| +491721112233                                            |                                  |                               |   |   |
| Wenn Sie mehr über Produkteinführungen, Werbeaktionen un | d Neuigkeiten von Young Living e | rfahren möchten, erhalten Sie | : |   |
| 🗆 E-Mails 🔞                                              |                                  |                               |   |   |
| Land*                                                    |                                  |                               |   |   |
| GERMANY                                                  | ~                                |                               |   |   |
| Adresszeile 1: Straße, Hausnummer*                       |                                  |                               |   |   |
| Mustergasse 1                                            |                                  |                               |   |   |
| Adresszeile 2: Wohnungsnummer                            |                                  |                               |   |   |
|                                                          |                                  |                               |   |   |
| Postleitzahl*                                            |                                  | Ort*                          |   |   |
| 10100                                                    |                                  | Berlin                        |   |   |
| Weiter                                                   |                                  |                               |   |   |

### Dann klicke auf Weiter.

### 4. Schritt: Anmeldeinformationen

Wähle einen Benutzernamen (hier ist auch Deine E-Mail-Adresse möglich). Wähle ein Passwort (es muss Groß- und Kleinbuchstaben sowie Zahlen enthalten und mind. 8 Zeichen haben). Bitte notiere Dir dieses Passwort. Wähle eine 4-stellige PIN. Diese PIN dient zu Deiner Sicherheit bei Anfragen beim Kundendienst. Ich empfehle Dir hier einfach die Ziffern 1234 zu nehmen.

| Young Living                                                                                                    |                                                                |                                                             |  |  |
|----------------------------------------------------------------------------------------------------|----------------------------------------------------------------|-------------------------------------------------------------|--|--|
|                                                                                                    |                                                                |                                                             |  |  |
| <ul> <li>Anmeldeinformationen</li> </ul>                                                                              |                                                                |                                                             |  |  |
| Bitte wählen Sie einen Benutzernamen, ein Passwort und eine<br>Konto einloggen, für Events anmelden und vieles mehr.  | PIN-Nummer, die Sie sich leicht merken können. Mithilfe dieser | Informationen können Sie Bestellungen aufgeben, sich in Ihr |  |  |
| Benutzername*                                                                                                    |                                                                |                                                             |  |  |
| beste_mail@gmx.de                                                                                                    |                                                                |                                                             |  |  |
| Das Passwort muss sowohl Klein- als auch Großbuchstaben sowie Zahlen enthalten und aus mindestens 8 Zeichen bestehen. |                                                                |                                                             |  |  |
| Passwort*                                                                                                    | Passwort bestätigen*                                           |                                                             |  |  |
| •••••                                                                                                    | •••••                                                          |                                                             |  |  |
| 4-stellige Pin* 🔞                                                                                                    | PIN bestätigen*                                                |                                                             |  |  |
| ••••                                                                                                    | ••••                                                           |                                                             |  |  |
| Weiter                                                                                                    |                                                                |                                                             |  |  |
| > Sponsor/Einschreiber                                                                                                |                                                                |                                                             |  |  |
| > Geschäftsbedingungen                                                                                                |                                                                |                                                             |  |  |

# 5. Schritt: Sponsor/Einschreiber

| ✓ Sponsor/Einschreiber                                                                                                |
|----------------------------------------------------------------------------------------------------|
| Ein Vertriebspartner hat mich darauf aufmerksam gemacht und ich habe seine Vertriebspartnernummer.<br>Sponsoren-ID* ? |
| 39133146                                                                                                    |
| Enroller-ID* 😢                                                                                                    |
| 39133146                                                                                                    |
| <ul> <li>Niemand hat mich darauf aufmerksam gemacht/lch habe keinen Sponsor oder Einschreiber.</li> </ul>             |
| Weiter                                                                                                    |
| > Geschäftsbedingungen                                                                                                |

Hier bitte in den beiden Feldern "Sponsoren-ID" und "Enroller-ID" meine Empfehlernummer eintragen.

### Diese Nummer lautet: 39133146

Dann klicke auf Weiter.

6. Schritt: Geschäftsbedingungen

Bitte lies Dir die Geschäftsbedingungen durch, setze das Häkchen und klicke dann auf Weiter.

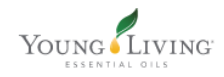

#### Geschäftsbedingungen

"Es ist illegal für einenPromoter oder einen Teilnehmer eines Handelssystems andere zu überzeugen, Zahlungen zu tätigen, indem Vorteile dadurch versprochen werden, andere in das System zu rekrutieren. Nicht von Aussagen in die Irre führen lassen, dass ein hohes Einkommen leicht erreicht werden kann."

Damit das Unternehmen meine Bestellung und meinen Antrag bearbeiten kann, setze ich ein Häkchen in das Kästchen und stimme zu, dass meine persönlichen Daten vom Unternehmen und dritten Parteien im Auftrag des Unternehmens verarbeitet und nach außerhalb Europas exportiert werden dürfen wie in den AGBs und der Datenschutzerklärung angegeben. Ich habe die AGB der Vereinbarung, die diese Brand Partner Vereinbarung, die Richtlinien und Verfahren, die Datenschutzerklärung und den Vergütungsplan enthält, gelesen und stimme zu, dass ich an diese gebunden bin. Ich bestätige hiermit, dass ich mindestens 18 Jahre alt bin und somit rechtlich diese Vereinbarung eingehen kann. Ich verstehe, dass ich das Recht habe, meine Young Living Brand Partner Vereinbarung zu jeder Zeit mit oder ohne Angabe von Gründen zu kündigen, indem ich das Unternehmen schriftlich unter der Geschäftsdresse informiere.

- Richtlinien und Verfahren
- Vergütungsplan
- VERTRIEBSPARTNER-VEREINBARUNG
- Wir haben unsere Datenschutzerklärung aktualisiert. Schau sie Dir an.

Ich bestätige, dass ich die Bedingungen der Brand Partner-Vereinbarung inklusive der rückseitigen Allgemeinen Geschäftsbedingungen, den Richtlinien und Prozeduren, der Datenschutzerklärung und dem Kompensationsplan gelesen und verstanden habe.

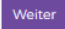

# 7. Schritt: Angaben überprüfen

# Bitte kontrolliere Deine Angaben.

# Bitte kontrolliere auch, ob bei Sponsor/ Einschreiber steht: Sandra Bikowski

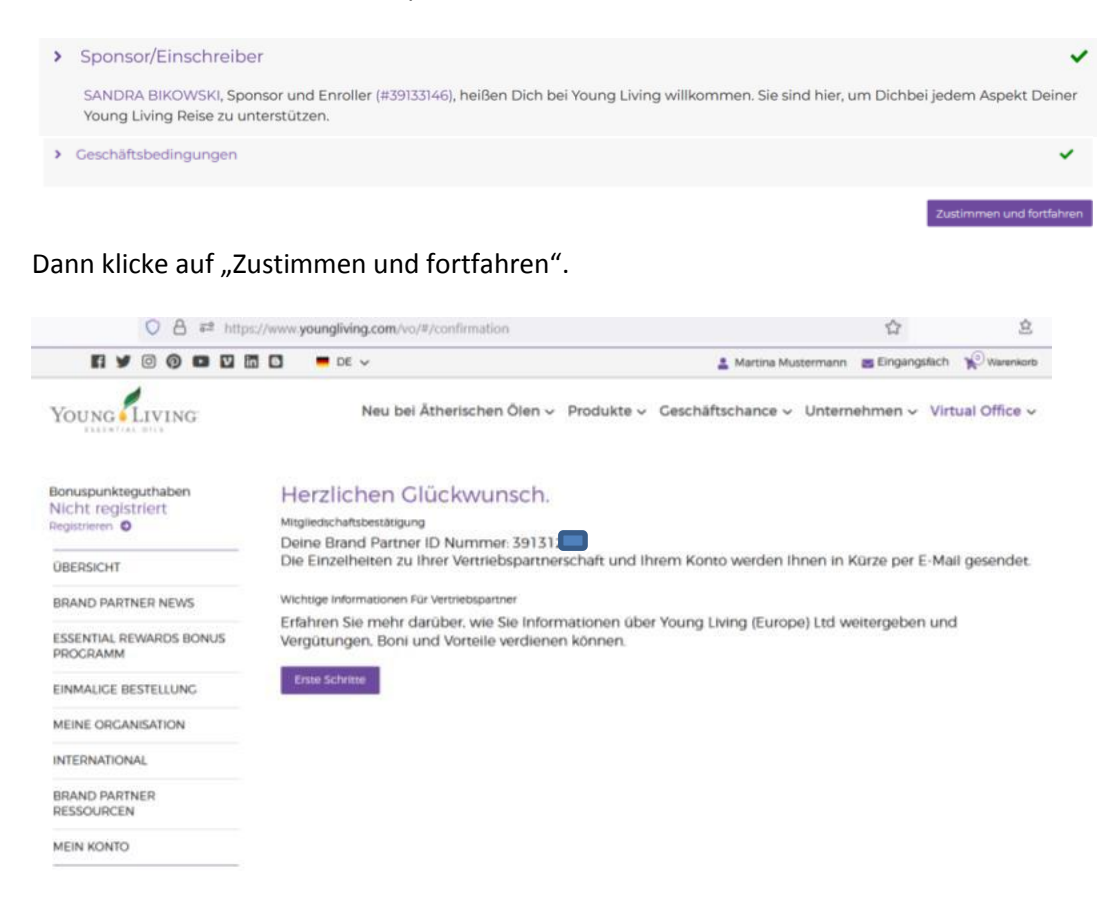

Hurra! Geschafft! Herzlich Willkommen in der Öle-Familie. Jetzt bist Du im sogenannten "virtuellen Büro". Hier kannst Du Deine Bestellungen machen und auf viele Informationen rund um die Öle und mehr zugreifen.

### 8. Schritt: Bestellung

Jetzt kannst Du Deine Bestellung machen. Dazu gibt es 2 Möglichkeiten. Klicke auf erste Schritte. Dann wirst Du automatisch nochmals ausgeloggt.

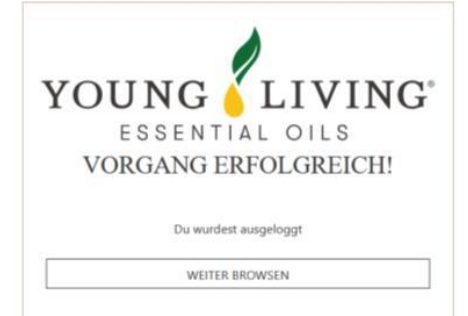

Hier klickst Du auf "WEITER BROWSEN" .

Dann gibt's Du Deine Young Living ID-Nummer an oder Deine E-Mail-Adresse sowie Dein Passwort und wirst wieder im sogenannten "virtuellen Büro" sein.

Schau Dir bitte die Dokumente bei "Neue Vereinbarung" an und klicke dann auf "Zustimmen und fortfahren".

# Neue Vereinbarung

Schau Dir den neuen, verbesserten Fast Start Bonus hier an.

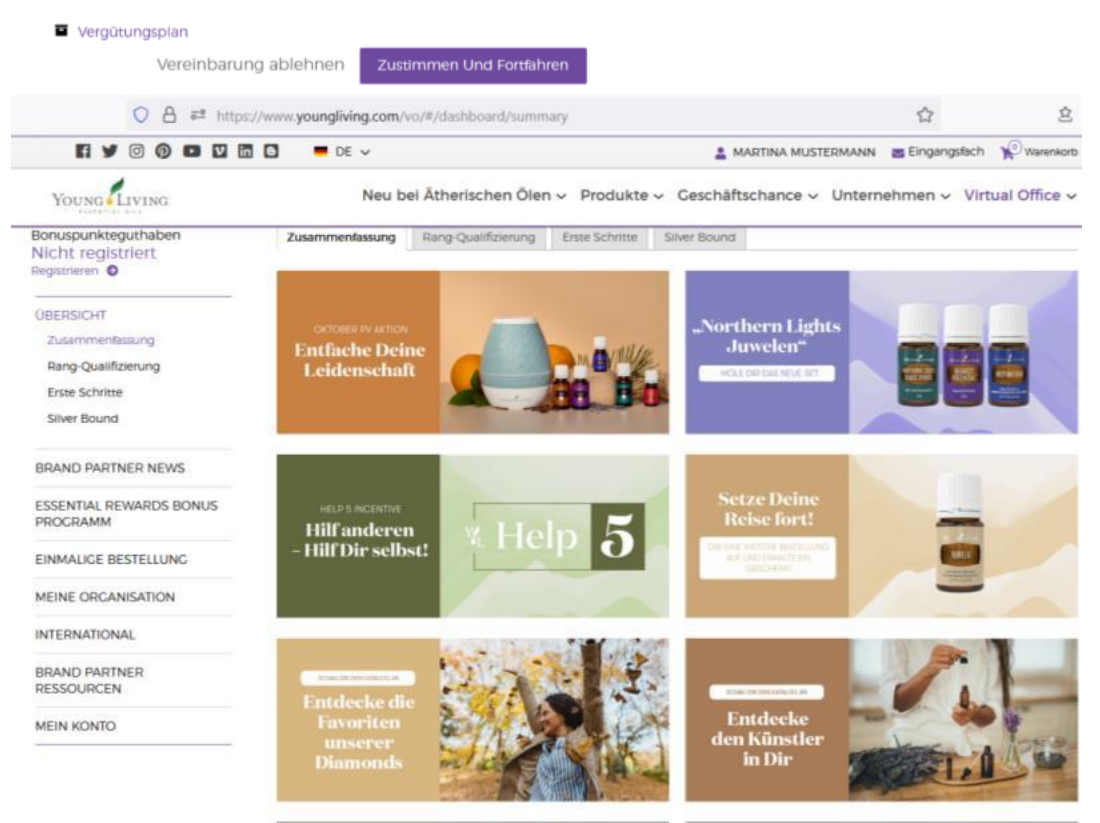

Jetzt kannst Du Deine Bestellung machen. Du kannst dabei wählen zwischen "Einmalige Bestellung" und dem "Treueprogramm". Dieses <u>Treueprogramm</u> hat folgende Vorteile:

- Du bekommst bei einer Bestellung von 120 PV Punkten schon ein erstes Gratisöl. (PV: Product Value bzw. Produktwert, 1 PV entspricht ca. 1,20 € im Einkauf)
- Du sammelst bei jeder Bestellung Bonuspunkte in der Höhe von 10 25% der PV Punkte (zunehmend mit längerer Zugehörigkeit) und kannst diese gesammelten Punkte in YL Öle oder YL Produkte einlösen. Ein Naturalrabatt, sozusagen.
- Und Du bekommst im ersten Jahr alle drei Monate ein Treuegeschenk.

Wichtig und praktisch: Bei Teilnahme am Treueprogramm wird monatlich eine automatisierte (aber anpassbare) "Treuebestellung" im Wert von mindestens 50 PV ausgelöst. Du kannst die Teilnahme am Treueprogramm jederzeit wieder beenden. Genauere Informationen findest Du im FAQ oder den Geschäftsbedingungen zum Treueprogramm.

Bei Fragen kannst Du Dich gern an mich wenden. Ich helfe Dir gern weiter.

# Deine Sandra Bikowski

Telefon: 0152 29057902 Mail: ganzheitlich-genaehrt@gmx.de YL-ID: 39133146